## 关于邮件系统的使用说明

邮件用户:

根据公安部《关于开展互联网电子邮件系统安全专项整治工作 的函》(公信安【2017】3205 号)、《教育部办公厅关于配合做好互 联网电子邮件系统安全专项整治工作的通知》(教技厅函【2017】 124 号)、《省教育厅办公室关于配合做好互联网电子邮件系统安全 专项整治工作的通知》(苏教办电【2017】4 号)文件精神,为了做 好互联网电子邮件系统安全专项整治工作,撤销信息门户的邮件系 统单点登录功能,启用邮件账户密码复杂度校验和有效期管理,邮 箱密码有效期为 90 天,邮箱密码至少 8 位,密码至少有大小字母、 数字、特殊符号中的三种字符构成。

邮件系统登录方式如下:

- 1、通过邮件系统地址: <u>http://mail.jssvc.edu.cn</u>
- 2、通过学校网站最下方的导航栏进入邮箱(如下图)。

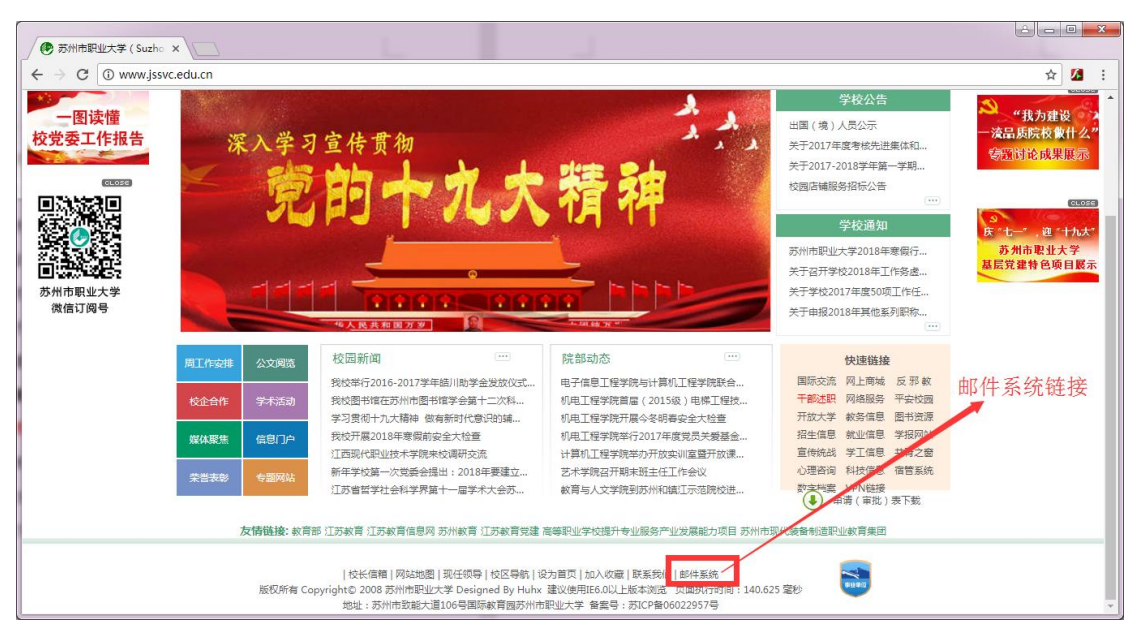

图 1 学校网站邮箱登录链接

邮件系统实现了与统一身份认证的对接,支持以下三种认证方 式登录:1、邮件系统用户名和邮件系统用户密码;2、邮件系统用 户名和门户密码;3、门户用户名和门户密码。具体如下:

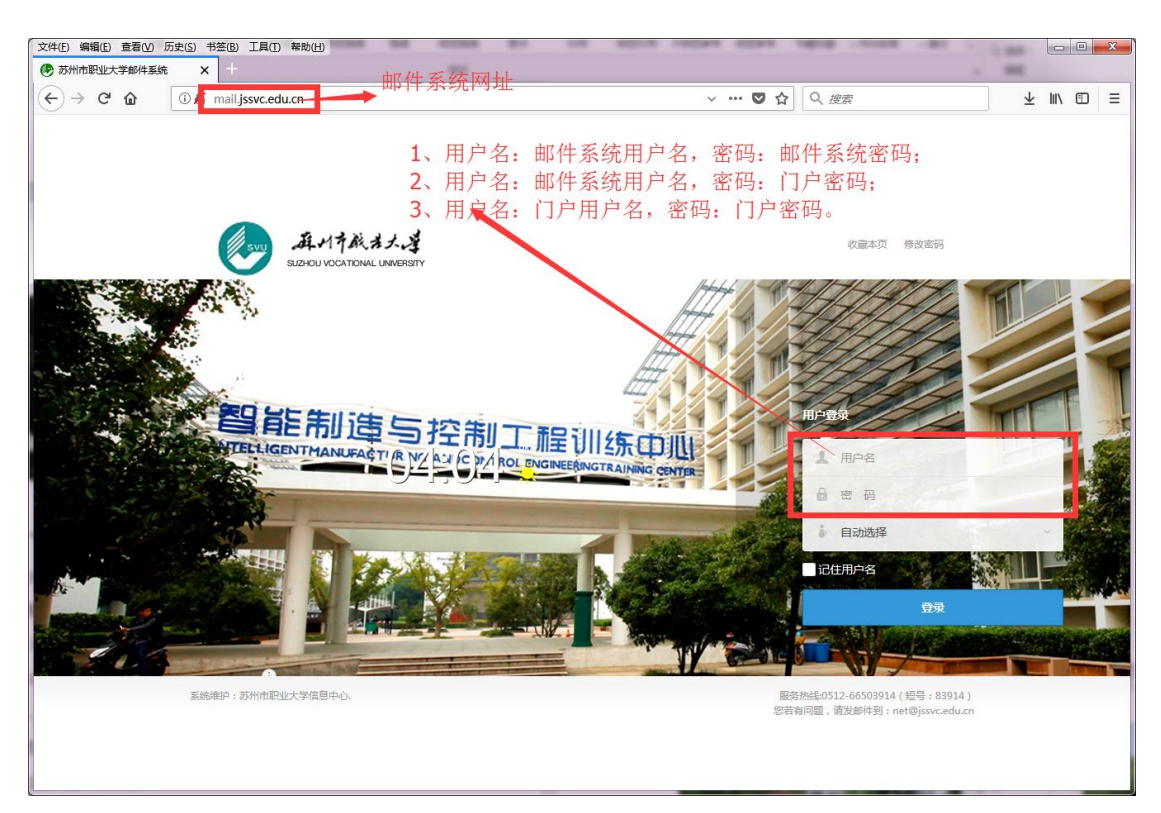

图 2 三种认证方式

给各位邮件用户使用带来不便,还请谅解!在使用邮件系统过

程中遇到问题,请联系信息中心,联系电话: 051265654715(内线 84715),051266503914(内线 83914)。

本次邮件系统升级后,邮件系统主要增加了如下功能:

1、两种主题选择,XT3.0为老邮件系统主题风格,XT5.0为新 增主题风格,用户在登录邮件系统时,可以点击自动选择下拉框, 选择主题风格,如下图:

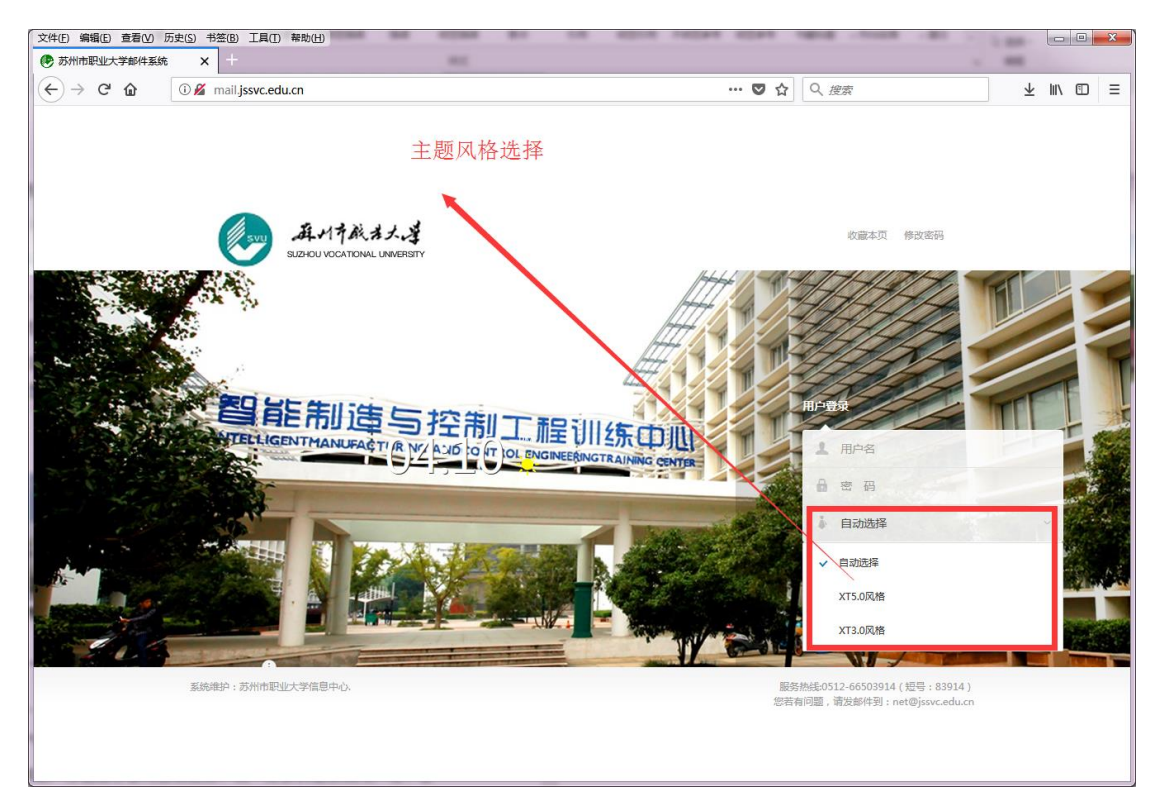

## 图 3 邮件系统主题风格选择

2、实现**与统一身份认证系统对接**,用户可以直接使用门户账户 和门户密码登录邮件系统,建议用户进入统一身份认证系统,进行 手机绑定,方便进行密码自助服务,统一身份认证系统用户名、密 码为门户账户和密码,统一身份认证地址:

<u>http://authserver.jssvc.edu.cn/</u>, 绑定手机号码具体操作如下:

| ☐ 统一身份认证 ×         |                                                              |                                                  |                                                                                                    |                |
|--------------------|--------------------------------------------------------------|--------------------------------------------------|----------------------------------------------------------------------------------------------------|----------------|
| ← → C ① 不安全   auth | hserver.jssvc.edu.cn/authserver/login                        |                                                  |                                                                                                    | ☆ 🚺 :          |
|                    | 苏州市职业大学<br>SUZHOU VOCATIONAL LINNERSITY                      | 统一身份认证                                           | 苏州市职                                                                                                    | ▲ 业大学主站        |
|                    |                                                              | 1 A. S.I.B                                       | верая         верая           Преклатися         верая           Преклатися         верая           Вала         верая           Преклатися         верая           Вала         верая           Вала         верая           Вала         верая           Вала         верая           Вала         верая | 门户用户名门户密码      |
| <u></u> 登류         | 录说明                                                          | 通知公告                                             |                                                                                                    |                |
| 学生3<br>门户          | 登录账号为学号,数工登录账号为工号,密码与信息<br>一致。<br>6、在,个人由(1)、由完美,个人资料、 《傅干白场 | <ul> <li>校圆公共活动操作手册</li> <li>通知公告操作手册</li> </ul> | 2018-<br>2017-:                                                                                                    | 01-04<br>12-29 |

图 4 统一身份认证登录

| ○ 统一身份认证 × \                                                      | tite mannesana ca            |                                            | x |
|-------------------------------------------------------------------|------------------------------|--------------------------------------------|---|
| $\leftrightarrow$ $\rightarrow$ $\mathfrak{C}$ () authserver.jssv | c.edu.cn/authserver/index.do | ☆ 💈                                        | : |
| ● 聶川芹厳孝大・孝                                                        |                              | [→ 安全退]                                    | щ |
|                                                                   | 编辑个人资料                       |                                            | ^ |
| ★ 个人资料                                                            | 까구마수                         | 注意:不可修改                                    |   |
| ▲ 修改密码                                                            | 豆來別名:                        | 如果您设定了登录别名,您就可以使用登录别名登录系统,多个别名用逗号隔开        |   |
| 幼 认证日志                                                            | 昵称:                          |                                            |   |
| 2。当前登录                                                            | 提示问题:                        | ■ 鼠标左键点击"绑定"按钮                             |   |
| 🖵 帐号绑定                                                            | 答案:                          | •长度2~30位,字母区分大小写,4日序复新号瓷码                  |   |
| 🍄 个人设置                                                            | 生日:                          | ●用于修复帐号密码 机氨写您的真实生日,日期能入推式如1997-07-01      |   |
|                                                                   | 手机号:                         | 第二十十十十十十十十十十十十十十十十十十十十十十十十十十十十十十十十十十十十     |   |
|                                                                   |                              | 保存                                         |   |
|                                                                   |                              |                                            |   |
|                                                                   |                              |                                            | - |
|                                                                   | Copyright@Suzhou Vocatio     | nal University ALL Rights Reserved 苏州市职业大学 |   |

图 5 用户手机号码绑定

| ☐ 统一身份认证 ×                                            |                              |                                                                                    |
|-------------------------------------------------------|------------------------------|------------------------------------------------------------------------------------|
| $\epsilon \rightarrow \mathbf{C}$ (i) authserver.jssv | c.edu.cn/authserver/index.do | x 🛛 :                                                                              |
| ● 再升并成孝丈・輩                                            |                              | [≉ 安全退出                                                                            |
|                                                       | 编辑个人资料                       | 1、填写本人手机号码后,点击                                                                     |
| ★ 个人资料                                                |                              | "获取验证吗";                                                                           |
| ▲ 修改密码                                                | 豆灰加杏:                        | 如果您说定了登录别名,忽然可<br>手机号: 情能入手机号 获取检证码                                                |
| 顷 认证日志                                                | 昵称:                          |                                                                                    |
| <b>』。</b> 当前登录                                        | 提示问题:                        | ■ 2、填写手机接受到的                                                                       |
| - ● 帐号绑定                                              | 答案:                          | ■■■■■■■■■■■■■■■■■■■■■■■■■■■■■■■■■■■■■                                              |
|                                                       | 生日:                          | ■ *用于修复帐号密码,请填与为约真实生日,日期输入格式如1997-07-01                                            |
|                                                       | 手机号:                         | ### *#1(89)<br>####1.5. ##@@###1.9h/b##^&@#<br>################################### |
|                                                       | Copyright@Suzhou Vocatio     |                                                                                    |

图 6 进行手机号码绑定

绑定用户手机号码后,统一身份认证系统支持手机号码登录和

手机动态口令。

| ← → C ③ authserver/issvc.edu.cn/authserver/login                |                                                                                 | ☆ 23 :                                                                         |
|-----------------------------------------------------------------|---------------------------------------------------------------------------------|--------------------------------------------------------------------------------|
| 苏州市职业大学 经                                                       | 充一身份认证                                                                          | 苏州市职业大学主站                                                                      |
|                                                                 |                                                                                 | 557天     約5月85       ▲     用户名       ▲     約5時       ●     約5時       ●     約5時 |
| 登录说明                                                            | 通知公告                                                                            |                                                                                |
| 学生整灵账号为学号,教工整灵账号为工号,密码与信息<br>门户一致。<br>登起后,在'个人中心'中杂善'个人资料',便于自找 | <ul> <li>校园公共活动操作手册</li> <li>通知公告操作手册</li> <li>《 1 / 2014/ 2014/2014</li> </ul> | 2018-01-04<br>2017-12-29                                                       |

图 7 手机动态口令

3、增加**文档在线预览**功能,用户不用下载附件文档,直接可以 在线浏览文档内容,功能具体操作如下:

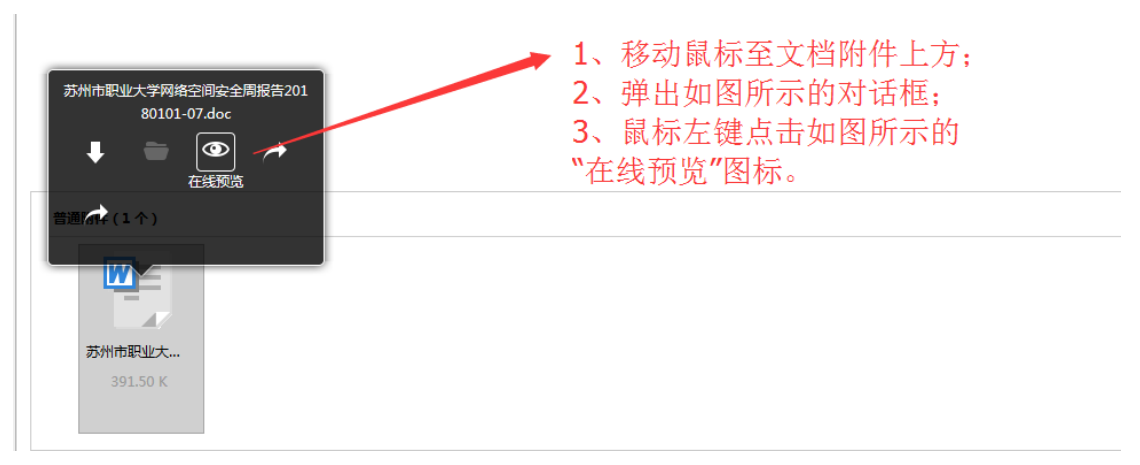

图 8 在线预览功能

4、增加**来信分类**功能,用户可以自定义关键字,邮件系统会在 收取邮件时自动进行分类,具体设置如下:

|           |                  | 设置▼│帮助│退出  白皮书                                   | •      |
|-----------|------------------|--------------------------------------------------|--------|
|           |                  | 换肤                                               |        |
|           |                  |                                                  |        |
|           |                  | 语言                                               | <      |
|           |                  | 邮箱设置                                             | 精简信息 🛠 |
|           |                  | 图 9 邮箱设置                                         |        |
| 个人信息      |                  |                                                  |        |
|           | 个人资料             | 欢迎使用 Coremail 邮稿。可以点击左侧的链接查看并修改您的个人信息。           |        |
|           | 密 码              | 要设置新密码,请务必提供您目前的密码。                              |        |
|           | 安全锁              | 给重要的资料加安全顿,确保安全                                  |        |
| 基本信息      |                  |                                                  |        |
| 其他邮件      | 账号管理             | 通过 其他邮件账号管理 设置,即使您没有登录其他邮箱,也可以使用邮箱来收取、发送其他邮箱的邮件。 |        |
| 1         | 风格选择             | 选择您喜欢的邮箱界面外观,以及所使用的语言。                           |        |
|           | 参数设置             | 您可以根据自己的偏好,进行邮箱的基本参数个性设置。                        |        |
|           | 签名档              | 在发送的邮件中加入您的个性化签名。                                |        |
|           | 自动转发             | 您可以设置自动转发地址,这样邮箱收到的新邮件将自动转发到您设置的邮箱里。             |        |
| 假期 ( 外出 ) | 自动回复             | 当您休暇或外出时,可设置特定的回复内容,系统将在您外出期间自动回复每一位来信人。         |        |
| 安全设置      |                  |                                                  |        |
|           | 黑名单              | 如果不希望收到某人的邮件,您可以把他的邮箱地址放入黑名单。                    |        |
|           | 白名单              | 来自白名单中某人的邮件,将不受"反垃圾"的影响,确保畅通无阻。                  |        |
| -         | 来信分类             | 采用来信分类,可以根据多种条件,很方便地对邮件进行分类或拒收处理。                |        |
|           | 反病毒              | 设置反病毒保护,将使憋远离病毒邮件的侵袭。                            |        |
|           | Land Table Table |                                                  |        |

图 10 邮件分类设置

| 条·最多设置100条 |                                                   |             |                  |                     |       |
|------------|---------------------------------------------------|-------------|------------------|---------------------|-------|
| ,          | 8.Pl                                              |             |                  | 秋島                  | 19/7= |
|            | <del>电子数单</del><br>如果: 邮件接收者包含 <b>整单</b> (不区分大小局) |             |                  | ✓ 已進用   第用          | 停款 删除 |
|            | 別: 转移到文件夹 电子账单                                    |             |                  |                     |       |
|            |                                                   |             |                  |                     |       |
|            |                                                   |             |                  |                     |       |
|            |                                                   |             | 图 11 新建来信分类      |                     |       |
|            |                                                   |             |                  |                     |       |
|            |                                                   |             |                  |                     |       |
| 新建来信分类     | <b>类规则</b>                                        |             |                  |                     |       |
|            |                                                   |             |                  |                     |       |
| 规则         | 则名称:                                              |             | (必填)             |                     |       |
|            |                                                   |             |                  |                     |       |
| 46.7.1     | to Prince 4                                       |             |                  |                     |       |
| 收到为        | 长信的:                                              |             |                  |                     |       |
|            |                                                   |             | 47 0             |                     |       |
|            | □ 友信人地址                                           | 包含 🔻        | яд: spam@spam.cn | 多邮件以央义运号,陶开         |       |
|            |                                                   | <b>5</b>    | ±□               | <b>夕報供以茶衣酒月 隔</b> 开 |       |
|            |                                                   | 包括 🔻        | яд: me@spam.cn   | 多即件以央义运亏,陶开         |       |
|            | 画 쇼핑/사 十 85                                       | <b>5</b>    | 加. 华重            | 夕关键会门 茶衣酒具 隔耳       | r.    |
|            | 四 即叶土起                                            | 민금 🔹        | хи; <del>Д</del> | 多大键子以夹又运亏,陶/        | 1     |
|            |                                                   | <b>小王</b> - | ±□ - 200         | KR -                |       |
|            |                                                   | - L'IL      | хц. 200          | KB T                |       |
|            | 以上所有条件都满                                          | 起时 ◄        |                  |                     |       |
|            |                                                   |             |                  |                     |       |
|            |                                                   |             |                  |                     |       |
| 1          | 则执行                                               |             |                  |                     |       |
|            | ◎ 规则                                              | 📃 移动到       | 收件箱 ▼ 新建文件夹      |                     |       |
|            |                                                   |             |                  |                     |       |
|            |                                                   | 🔲 自动转发      |                  |                     |       |
|            |                                                   |             |                  |                     |       |
|            |                                                   | 🔲 自动回复      |                  | .4                  |       |
|            | →F=+V+                                            |             |                  |                     |       |
|            | 0 HHV                                             |             |                  |                     |       |
|            |                                                   |             |                  |                     |       |
|            | ▼ 执行本规则后 .                                        | 不继续下一条规则    |                  |                     |       |
|            |                                                   |             |                  |                     |       |
|            |                                                   |             |                  |                     |       |
| 添加         | 取消                                                |             |                  |                     |       |

图 12 来信分类规则设置

信息中心

2018年1月11日